# WILEY

# Wiley Online Library 通知指南

在首頁(onlinelibrary.wiley.com)右上方按一下登入/註冊連結·將彈出登入提示。您可以在這裡使用電子郵件憑 證登入·按一下「新使用者」以註冊並建立個人資料夾·或選取「忘記密碼?」以重設您的密碼。

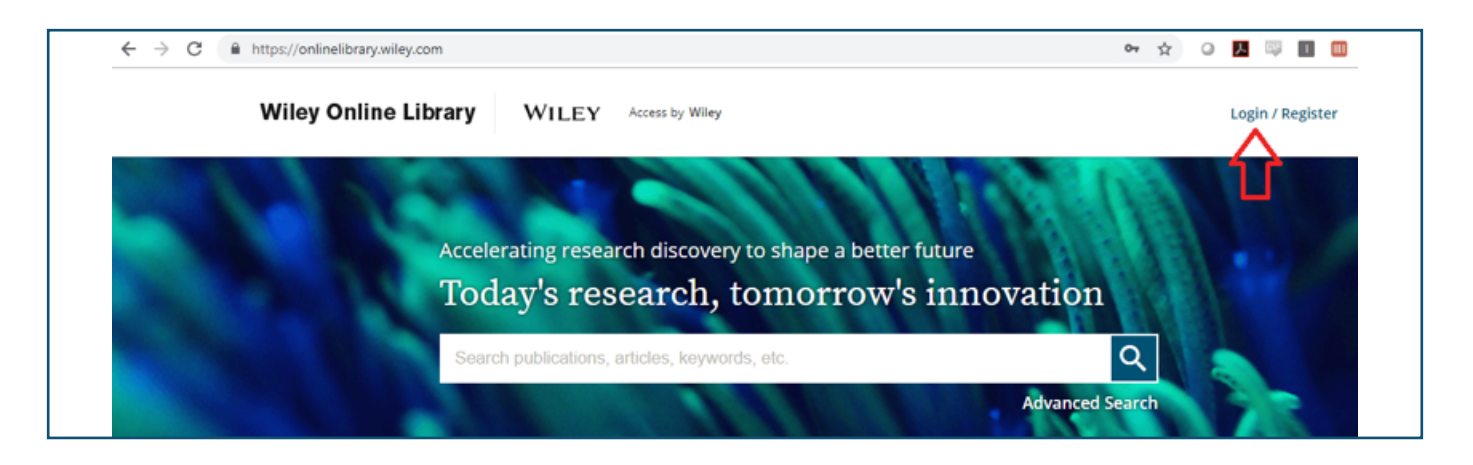

| ← → C  https://onlinelibrary.wiley.com |                                                        |                       | 🕶 🛧 O 🖪 🖾 🔟 😡 🙀    |
|----------------------------------------|--------------------------------------------------------|-----------------------|--------------------|
| Wiley Online Library W                 | Wiley Online Library                                   | ×                     | Login / Register   |
| Acceleratin<br>Today                   | Log in to Wiley Online Library<br>Email or Customer ID |                       | ion                |
| Search put                             | Password                                               | ٢                     | anced Search       |
| 1,600+ Journals                        | Forgot password?                                       | Log In                | ,000+ Online Books |
|                                        | NEW USER >                                             | INSTITUTIONAL LOGIN > |                    |

登入後,您可以選擇任何期刊刊名的「取得內容通知」。

| The Journal of<br>FINANCE<br>The Journal of THE AMERICAN FINANCE ASSOCIATION                       | The Journal of FINANCE                                                                                                    | LATEST ISSUE ><br>Volume 74. Issue 1 |
|----------------------------------------------------------------------------------------------------|----------------------------------------------------------------------------------------------------|--------------------------------------|
| Edited by: steran Nagel<br>Impact factor: 5.397                                                    | March 1997 - Construction of the Construction of the Constructiono | February 2019                        |
| ISI Journal Citation Reports © Ranking: 2017: 1/98 (Business, Finance)                             | 1-1000-0200-000-000-000-000-000-000-000-                                                                                                    |                                      |
| ISI Journal Citation Reports © Ranking: 2017: 7/353 (Economics)                                    | The street of THE ADDRESS OF SHARES ADDRESS OF SHARES                                                                                                    |                                      |
| Online ISSN: 1540-6261                                                                             |                                                                                                    |                                      |
| © American Finance Association                                                                     |                                                                                                    |                                      |
| HOME ABOUT ~ CONTRIBUTE ~ BROWSE ~                                                                 |                                                                                                    |                                      |
|                                                                                                    | 🔼 Submit a                                                                                                    | n Article                            |
| AFA releases statement on ethics and looks for feedback on<br>the AFA Code of Professional Conduct | Browse fr                                                                                                    | ree sample issue                     |
| Read More <u>HERE</u>                                                                              | 🛕 Get conte                                                                                                    | ent alerts                           |

您將收到已儲存通知的確認訊息·並在「管理通知」頁面下方看到期刊通知的完整清單。您可以在這裡將通知頻率更 新至每日、每週或每月,並取消訂閱通知。

| Wiley Online Library | WILEY Access by Wiley                                                                         | Search                                                                   | Q                                            | Meghan |
|----------------------|-----------------------------------------------------------------------------------------------|--------------------------------------------------------------------------|----------------------------------------------|--------|
| Personal information | NEW CONTENT ALERTS                                                                            |                                                                          | CITATION ALERTS                              |        |
| Address              | Your email alert settings have been updated.                                                  | ]                                                                        |                                              |        |
| Subscriptions        | You can sign up to receive e-mail alerts con                                                  | taining the newly published conter                                       | nt by going to any journal pag               | ge and |
| Subscription access  | clicking the "Get Content Alerts" button. For<br>included in your e-mail alerts and you can c | r journals publishing Accepted and<br>hoose the frequency of those alert | Early View articles, these will<br>is below. | lbe    |
| Free access code     | Frequency                                                                                     |                                                                          |                                              |        |
| Manage alerts        | DAILY VUPDAT                                                                                  | E                                                                        |                                              |        |
| Favorites            |                                                                                               |                                                                          |                                              |        |
| Saved Searches       | You are receiving alerts for the f                                                            | ollowing publications:                                                   |                                              |        |
|                      | Select any item to unsubscribe                                                                |                                                                          |                                              |        |
|                      | SELECT ALL                                                                                    |                                                                          |                                              |        |
|                      | Wiley Online Library                                                                          |                                                                          |                                              | 0      |

在文章層次中·您也可以在「工具」區塊下方選擇追蹤引用文獻。 追蹤的引用文獻將顯示在個人資料夾「管理通知」 區塊的「引用文獻通知」下方。

| The Journal of<br>FINANCE<br>The Journal of THE AMERICAN FINANCE ASSOCIATION                                                                                                    | ж                                                                | The Journal of<br>FINNACE                                | Accepted Articles<br>Accepted, unedited articles<br>published online and citable.<br>The final edited and typeset |
|----------------------------------------------------------------------------------------------------|------------------------------------------------------------------|----------------------------------------------------------|----------------------------------------------------------------------------------------------------|
| Rapid Publication                                                                                                    |                                                                  |                                                          | version of record will appear<br>in the future.                                                                   |
| Trade Network Centrality and Curre                                                                                                    | ncy Risk Premia                                                  | A free all's all of the second                           | i                                                                                                    |
| ROBERT J. RICHMOND                                                                                                    |                                                                  | Advertisement                                            |                                                                                                    |
| First published: 04 February 2019   https://doi.org/10.11                                                                                                    | 11/jofi.12755                                                    |                                                          |                                                                                                    |
| This article has been accepted for publication and underge<br>the copyediting, typesetting, pagination and proofreading<br>between this version and the Version of Record. Please cit<br>https://doi.org/10.1111/jofi.12755 | process, which may lead to differ<br>e this article as           | sees Bring<br>resear<br>LS < SHARE Showcase<br>with vide | your<br>rch to life<br>e your work<br>abstracts                                                                   |
| ABSTRACT                                                                                                    | Export citation                                                  |                                                          | WILEY                                                                                                    |
| I uncover an economic source of exposure to g<br>prices. Countries that are more central in the<br>rates and currency risk premia. To explain this<br>model in which central countries' consumption                         | <ul> <li>☆ Add to favorites</li> <li>◆ Track citation</li> </ul> | hal asset<br>Interest<br>equilibrium <sub>Figures</sub>  | ි දි ා<br>References Related Information                                                                          |

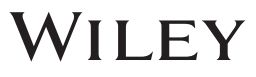

| Wiley Online Library | WILEY Access by Wiley                                                                            | Search                                                                                                    | Q Meghan                               |  |  |
|----------------------|--------------------------------------------------------------------------------------------------|----------------------------------------------------------------------------------------------------|----------------------------------------|--|--|
| My account           |                                                                                                  |                                                                                                    |                                        |  |  |
| Personal information | NEW CONTENT ALERTS                                                                               |                                                                                                    | CITATION ALERTS                        |  |  |
| Address              | To receive citation alerts for an article, go to                                                 | the article page, find the Tool                                                                                                    | s menu, and click "Track Citation". To |  |  |
| Subscriptions        | manage your list of current citation alert sub<br>check the box next to the alert and click "Del | manage your list of current citation alert subscriptions, click the tab "Citation Alerts" below. Then, to disable an alert, check the box next to the alert and click "Delete". |                                        |  |  |
| Subscription access  |                                                                                                  |                                                                                                    |                                        |  |  |
| Free access code     | ↑↓ Sorted by: Article title V                                                                    |                                                                                                    |                                        |  |  |
| Manage alerts        |                                                                                                  | PUBLICATION                                                                                                    | PUBLICATION DATE                       |  |  |
| Favorites            | Trade Network Centrality and Currency Disk                                                       | The Journal of Finance                                                                                                    | 4 February 2019 =                      |  |  |
| Saved Searches       | Premia                                                                                           | Volume 0, Issue ja,                                                                                                    | 4 reardary 2019                        |  |  |

您也可以在 Wiley Online Library 上儲存搜尋項目。若您想限制為特定期刊,請在進階搜尋下方,選擇您想搜尋的關鍵字並設定參數。顯示搜尋結果後,您可以選擇儲存搜尋項目或檢視 RSS 摘要。

| Viley Online Library     | WILEY Access by Wiley | Enter |
|--------------------------|-----------------------|-------|
| Advanced search          |                       |       |
| Anywhere 🗸 "credit       | risk"                 | ×     |
| Anywhere V Enter S       | Search term           | ×     |
| Anywhere V Enter S       | jearch term           | •     |
| Published in             |                       |       |
| The Journal of Finance × |                       |       |
| PUBLICATION DATE         |                       |       |
| All dates                |                       |       |
| 🔿 Last 🛛 Month 🗸         | s                     | earch |

WILEY

| Wiley Online Library      | WILEY Access by Wiley                                       | "credit risk"                 | Q Meghan                                                        |
|---------------------------|-------------------------------------------------------------|-------------------------------|-----------------------------------------------------------------|
|                           | 329 results for ""credit risk"" anyw<br>★ save search A RSS | where published in <b>"Th</b> | e Journal of Finance"                                           |
|                           | Articles & Chapters (329)                                   |                               |                                                                 |
| Applied Filters Clear all | ×                                                           |                               | $^{\uparrow}_{\downarrow}~$ Sorted by: Relevance $~\checkmark~$ |
| The Journal Of Finance X  | - Full Access                                               |                               |                                                                 |

按一下「儲存搜尋項目」選項,您可以為此搜尋項目命名並選擇電子郵件通知的頻率,接著,您就可以在個人資料夾下的「儲存搜尋項目」區塊中抓取這些資料。

| 200 monutes from "" recelle rick"" analysis and in ""         Applied Filters       Cavati ×         Name:       Credit Risk JOFI         Alert me to new results via email:       Daily @ Weekly @ Monthly @ Never         Bublication Type ^       Save search         Save search       Search         Wiley Online Library       WILEY         Access by Wiley       Search         Subscriptions       Saved searches         Subscription access       Free access code         Manage alerts       Gredt Risk JOFI                                                                                                    | Meghan |
|----------------------------------------------------------------------------------------------------|--------|
| Applied Filters Cleart all X   Credit Risk JOFI   Name:   Credit Risk JOFI   Alert me to new results via email:   Daily   Wiley Online Library   Wiley Conline Library   Wiley Access by Wiley   Saved search     Saved searches   Subscriptions   Subscriptions   Subscription access   Free access code   Manage alerts                                                                                                    |        |
| Save this search   Applied Filters   Credit Risk JOFI   Name:   Credit Risk JOFI   Alert me to new results via email:   O ally • Weekly • Monthly • Never   Publication Type •   Save search    Wiley Online Library WILEY Access by Wiley Search Subscriptions Subscriptions Subscription access Free access code Manage alerts                                                                                                    |        |
| Applied Filters Creat Risk JOFI   The Journal Of France × Alert me to new results via email:   Pilters Daily Weekly Monthly Never   Save search   Save search     Wiley Online Library   WILEY   Access by Wiley     Saved searches   Subscriptions   Subscription access   Free access code   Manage alerts                                                                                                    |        |
| Applied Filters Credit Risk JOFI   The fournal Of Finance X   Filters   Publication Type *   Save soarch     Wiley Online Library   WILEY   Access by Wiley     Saved searches   Subscriptions   Subscriptions   Subscription access   Free access code   Manage alerts     Credit Risk JOFI     Credit Risk JOFI     Alert me to new results via email:     O Daily <ul> <li>Weekly</li> <li>Monthly</li> <li>Never</li> </ul> Save soarch     Save soarch     Credit Risk JOFI     Wiley     Saved searches     Start Risk JOFI     Weekly     Alert saved on     Data LAST RUN                                                                              |        |
| Alert me to new results via email: <ul> <li>Daily</li> <li>Weekly</li> <li>Monthly</li> <li>Never</li> </ul> Publication Type >   Save search     Wiley Online Library   WILEY   Access by Wiley     Search     Search     Search     Search     Credit Risk JOFI     Weekly   4 Feb 2019   4 Feb 2019     4 Feb 2019     4 Feb 2019                                                                                                    | ~      |
| Filters   Publication Type >   Save search     Wiley Online Library   WILEY     Access by Wiley     Search     Search </td <td></td> |        |
| Publication Type ville       Save search         Wiley Online Library       WILEY       Access by Wiley       Search         My account       Save searches       Saved searches         Address       Saved searches       Search         Subscriptions       Search       Miley On Date Last RUN         Subscription access       Credit Risk JOFI       Weekly       4 Feb 2019         Manage alerts       Manage alerts       Manage alerts       Manage alerts                                                                                                    |        |
| Wiley Online Library       WILEY       Access by Wiley       Search         My account       Saved searches       Saved searches         Address       Saved searches       Saved searches         Subscriptions       Subscription access       ALERT       SAVED ON       DATE LAST RUN         Subscription access       Free access code       Weekly       4 Feb 2019       4 Feb 2019                                                                                                    |        |
| Wiley Online Library     WILEY     Access by Wiley     Search       My account       Personal information       Address       Subscriptions       Subscription access       Free access code       Manage alerts                                                                                                    |        |
| Saved searches         Address       Saved searches         Subscriptions       SEARCH TERMS         Subscription access       Credit Risk JOFI         Free access code       Weekly       4 Feb 2019         Manage alerts       Image alerts                                                                                                    | Meghan |
| Personal information       Saved searches         Address       search terms       ALERT       SAVED ON       DATE LAST RUN         Subscriptions       Credit Risk JOFI       Weekly       4 Feb 2019       4 Feb 2019         Free access code       Manage alerts       Kertion       Kertion       Kertion                                                                                                    |        |
| Address     ALERT     SAVED ON     DATE LAST RUN       Subscriptions     Credit Risk JOFI     Weekly     4 Feb 2019     4 Feb 2019       Free access code     Manage alerts     Lost Run     Lost Run     Lost Run                                                                                                    |        |
| Subscriptions     Credit Risk JOFI     Weekly     4 Feb 2019     4 Feb 2019       Free access code     Manage alerts     Image: Subscription access     Image: Subscription access                                                                                                    |        |
| Subscription access     Credit Nsk John     Weekly     4 Feb 2019     4 Feb 2019       Free access code     Manage alerts     Image: Credit Nsk John     Image: Credit Nsk John                                                                                                    | -      |
| Free access code Manage alerts                                                                                                    | - L    |
| Manage alerts                                                                                                    |        |
| Environtes                                                                                                    |        |
| Pavorites                                                                                                    |        |